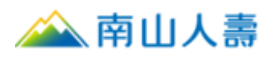

## 非約定活期帳戶轉帳繳費操作手冊

- 一、自官網登入南山保戶園地
- 1. **南山人壽企業網站**,提供 2 種會員登入方式:

方式一:點選①登入,彈出「保戶登入」視窗後,再點選保戶園地。

方式二:直接點選右下方2登入保戶園地。

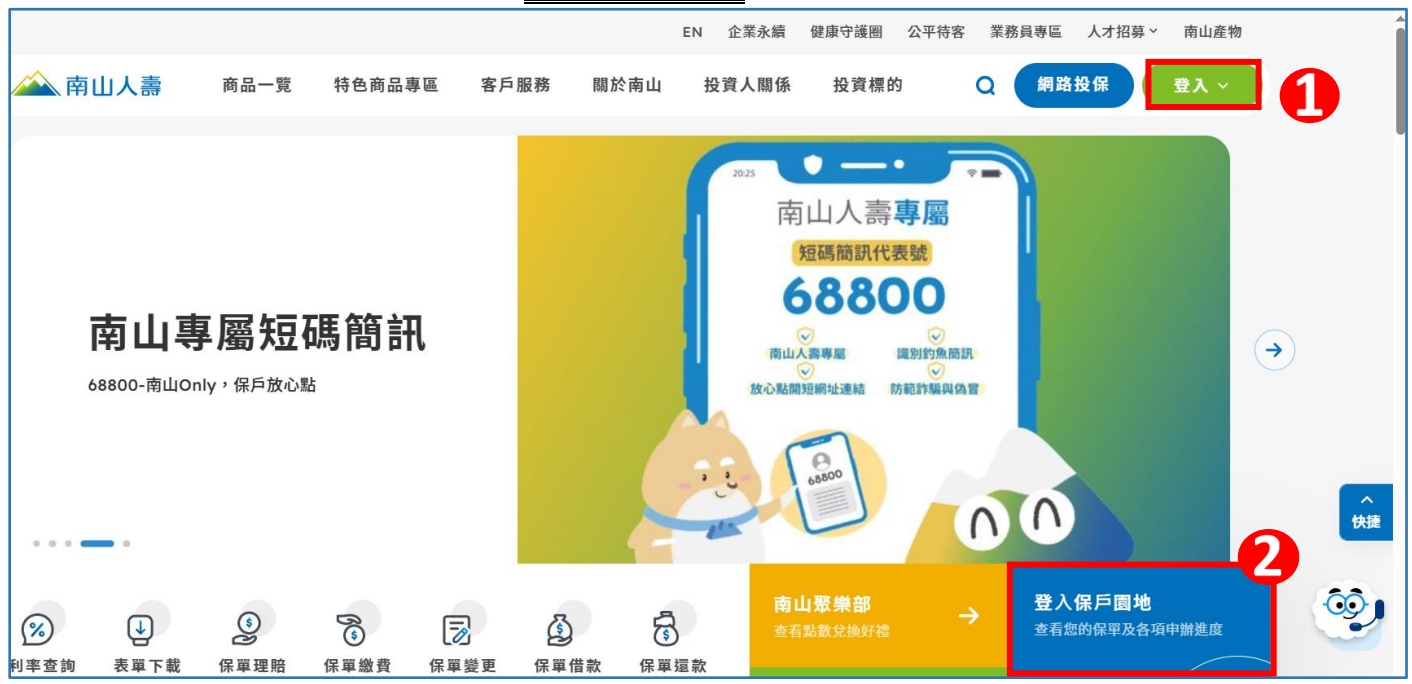

## 2. 於【會員登入】頁面,輸入帳號及密碼後登入。

| 🗼 南山人壽            |                  |
|-------------------|------------------|
| (合員登入)            |                  |
| 帳號: 2 N012*****   |                  |
| 密碼: ••••••••      | * <del>*</del> * |
| 提醒您密碼輸入英文大小寫視為不同字 |                  |
| 登入 LOG            | IN               |

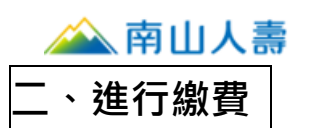

1. 南山人壽「保戶園地」, 有以下方式可執行「繳費」:

## 方式一:點選**我要繳費**,選擇→【保費總覽】→【我要繳費】·

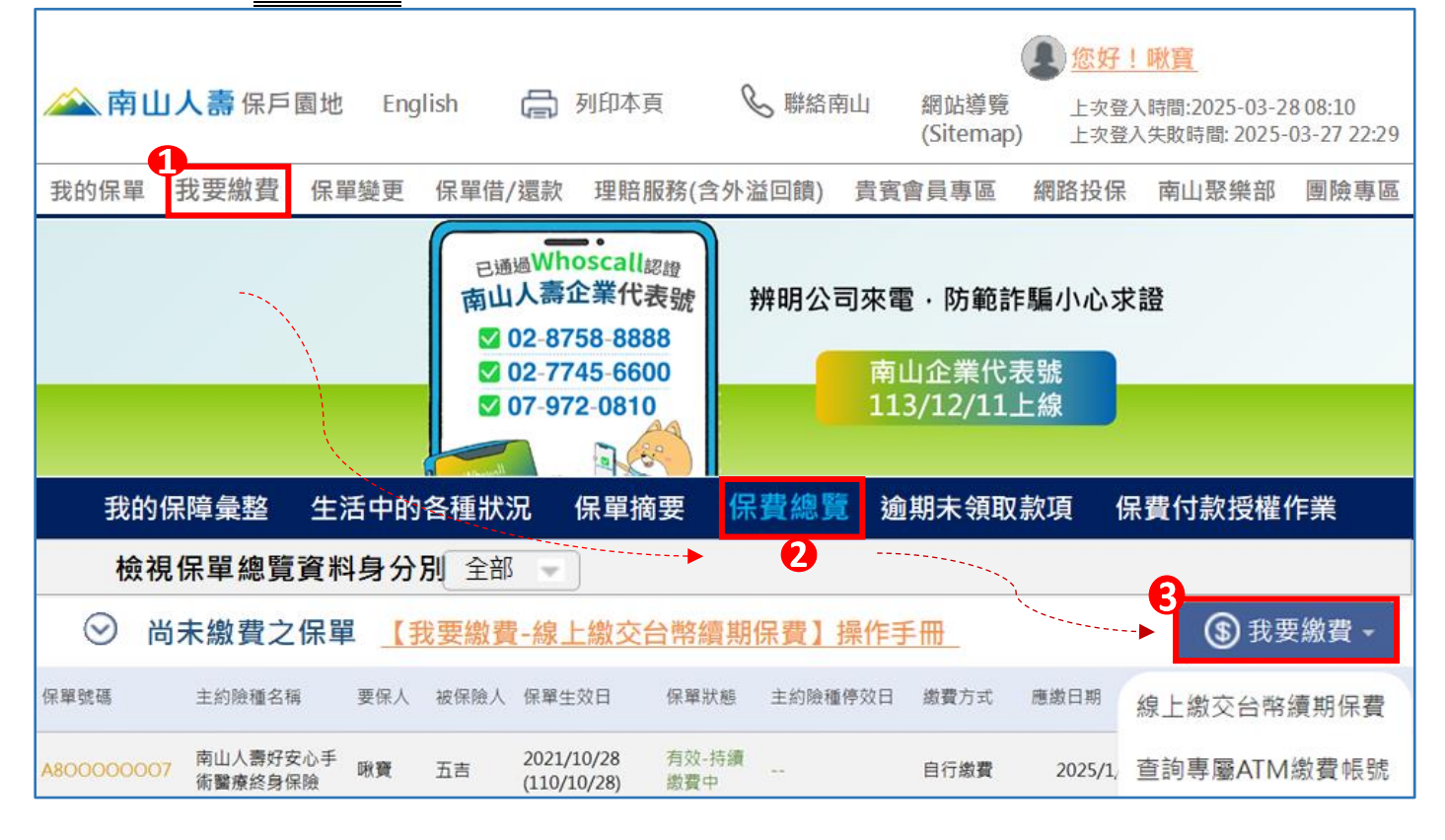

方式二、點選**我的保單**,選擇→【保單摘要】,→選擇欲繳費的【保單號碼】,

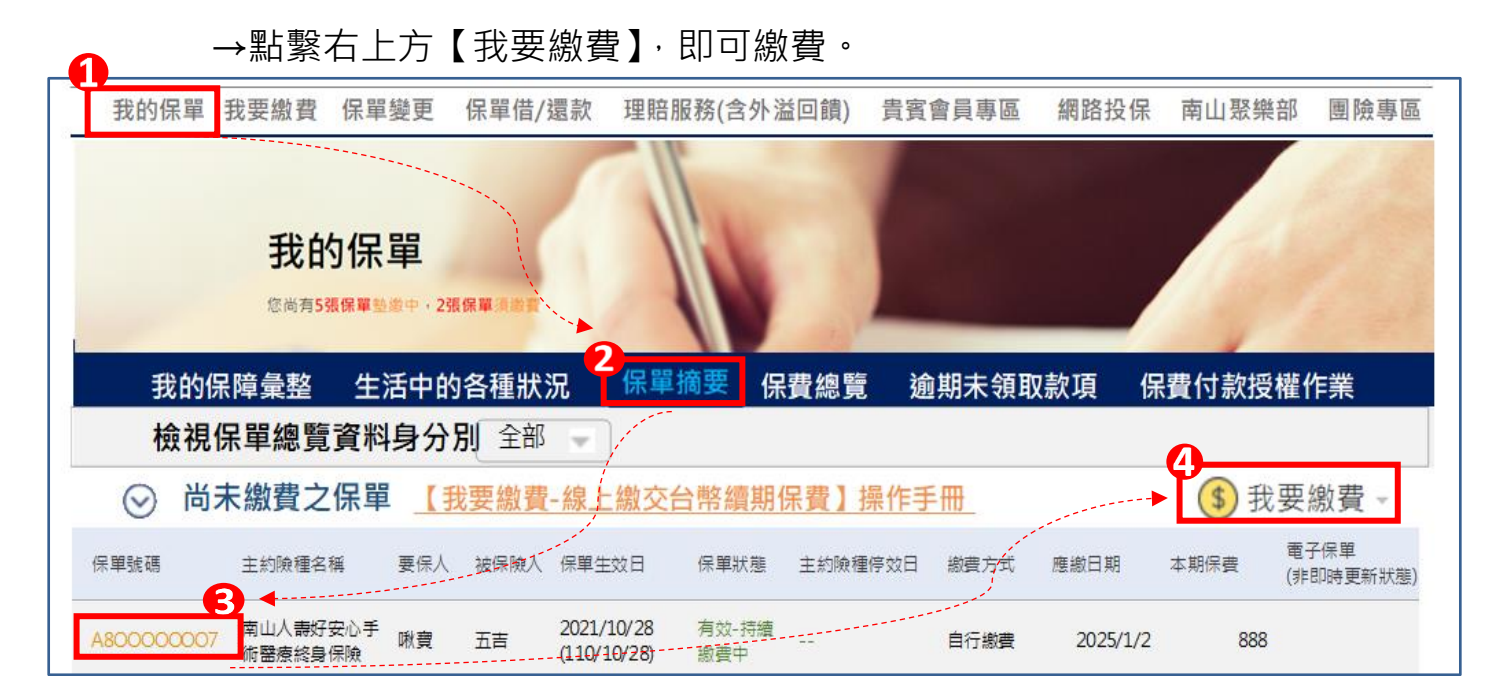

🚵 南山人壽

- 2. 您可同時選擇多張保單或多期保費進行繳費:
  - (1) 勾選欲繳納的保單號碼及期數,確認應繳金額合計,→點擊下一步。

| ① 保單         | 選擇 ② 總     | 款方式 ③       | 注意事項 🛛   繳 | 款資訊 (5) 資訊     | 確認 ⑥ 繳款結果       |
|--------------|------------|-------------|------------|----------------|-----------------|
| 保單號碼         | \8****7    | 要保人 啾       | 寶 被保險人五    | 吉五吉            |                 |
| $\checkmark$ | 應繳日期       | 期數          | 繳費方式       | 幣別             | 應繳金額            |
|              | 2024/11/20 | 第1期         | 自行繳費       | 台幣             | 888             |
| 您為要保人        | 或被保險人的     | 其他應繳保單      | <b>里</b>   |                | ( <b>îî</b> ) • |
| 保單號碼し        | J1******9  | 要保人 啾       | 寶 被保險人 啾竇  | <b>運 啾寶</b>    |                 |
| $\checkmark$ | 應繳日期       | 期數          | 繳費方式       | 幣別             | 應繳金額            |
| $\checkmark$ | 2024/11/20 | 第1期         | 自行繳費       | 台幣             | 1,762           |
| 離開           | 您E         | 2選取 2 張保單 3 | 3期保費,應繳金額共 | 計 (新台幣)3,538 元 | 下一步             |

(2) 「繳款方式」: 勾選<u>活期帳戶繳費</u>,→點擊<u>下一步</u>。

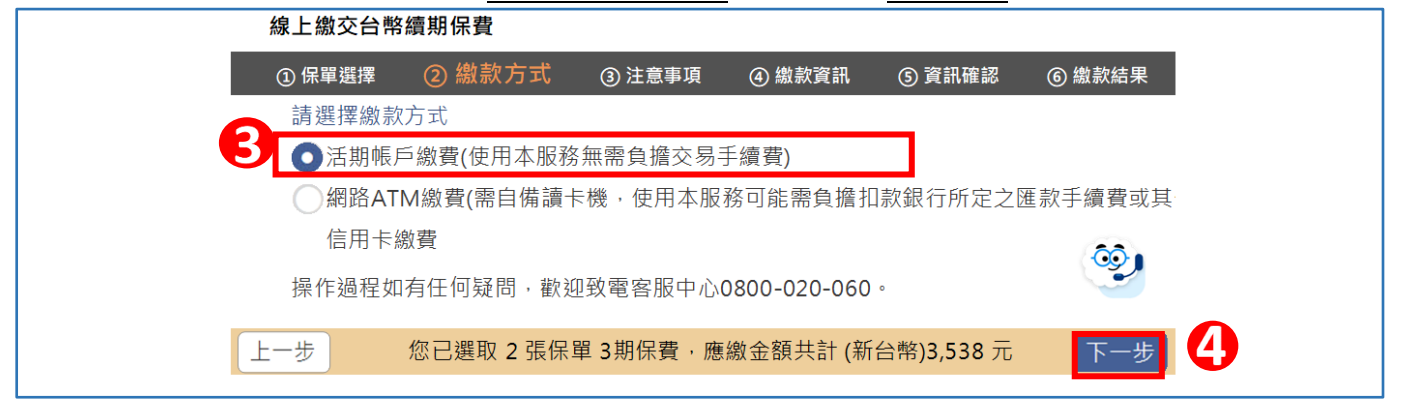

(3)請詳閱「注意事項與蒐集、處理及利用個人資料告知事項」,閱讀完畢後:①勾選《本人已詳閱及同意以上說明》,②點擊下一步。

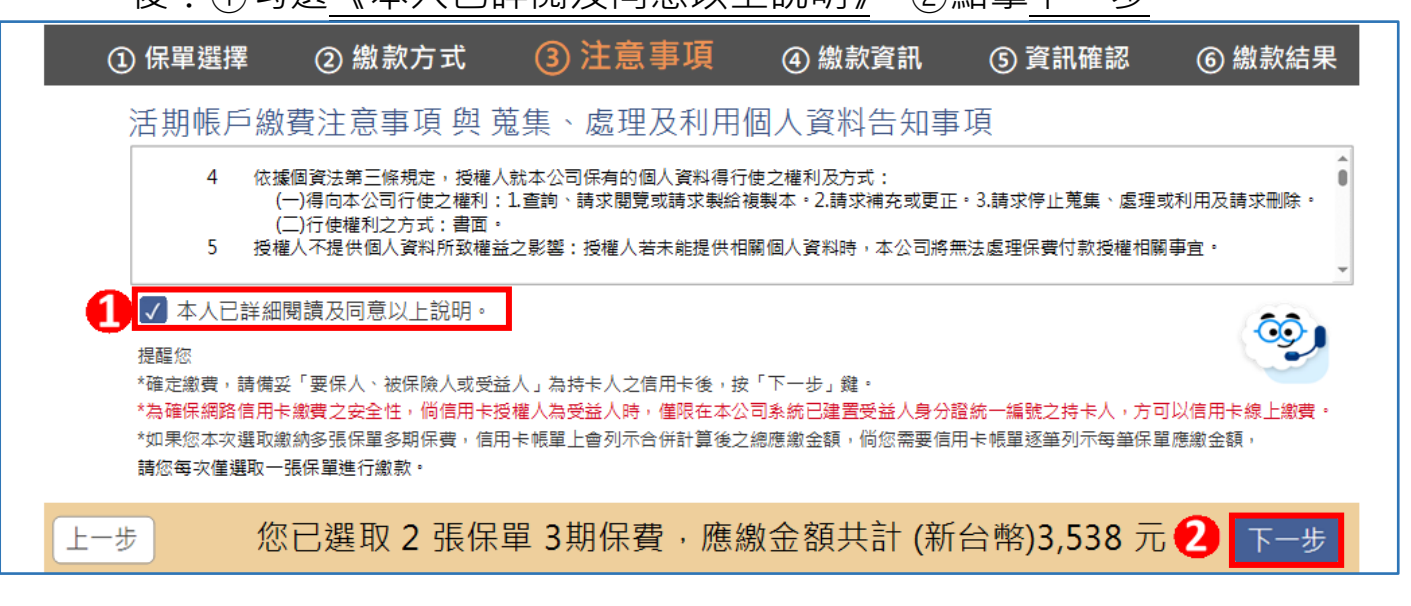

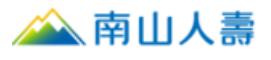

| (4) 下拉                    | 選單選取「扣                                                                                                    | 款銀行」,輔   | 入扣款帳號     | <u>素</u> ,→ <u>下-</u> | <u>-步</u> 。                 |                                        |  |
|---------------------------|----------------------------------------------------------------------------------------------------|----------|-----------|-----------------------|-----------------------------|----------------------------------------|--|
| 🗻 南山人壽 🥱                  | 呆戶園地 English                                                                                                    | 🔓 列印本頁   | ♥ 聯絡南山    | 網站導覽<br>(Sitemap)     | 您好!    歌寶 上次登入時間: 2 上次登入失敗時 | 025-01-05 08:10<br>間: 2025-01-03 22:29 |  |
| 我的保單 現                    | 里賠服務(含外溢回饋)                                                                                                    | 保單變更 保單借 | 昔/還款 貴賓會員 | 專區 網路排                | 安保 南山聚經                     | 整部 國險專區                                |  |
| 活期帳戶繳費                    |                                                                                                    |          |           |                       |                             |                                        |  |
| ① 保單選擇                    | ② 繳款方式                                                                                                    | ③ 注意事項   | ④ 繳款]     | 翻 ⑤                   | 資訊確認                        | ⑥ 繳款結果                                 |  |
| 合計繳費金額 3,538 元, 請輸入銀行帳號資料 |                                                                                                    |          |           |                       |                             |                                        |  |
| 1 和教報行                    | 1     1     * 本服務 僅限要保人使用・       * 本服務 燈限要保人使用・     * 本服務 繳付限額,同一轉出帳戶單日不可超過新台幣10萬元,每月不得超過20萬元       下拉式選單,請選擇扣款銀行     * 操作過程如有任何疑問,歡迎致電客服中心0800-020-060。 |          |           |                       |                             |                                        |  |
| 2<br>和教帳號<br>875          | ؛<br>8****** 8077                                                                                                    |          |           |                       | (                           | <b>9</b>                               |  |
| 上一步                       | 合                                                                                                    | 計繳費金額共   | 計 (新台幣)3  | ,538 元                |                             | 3 下一步                                  |  |

繳費資訊確認。

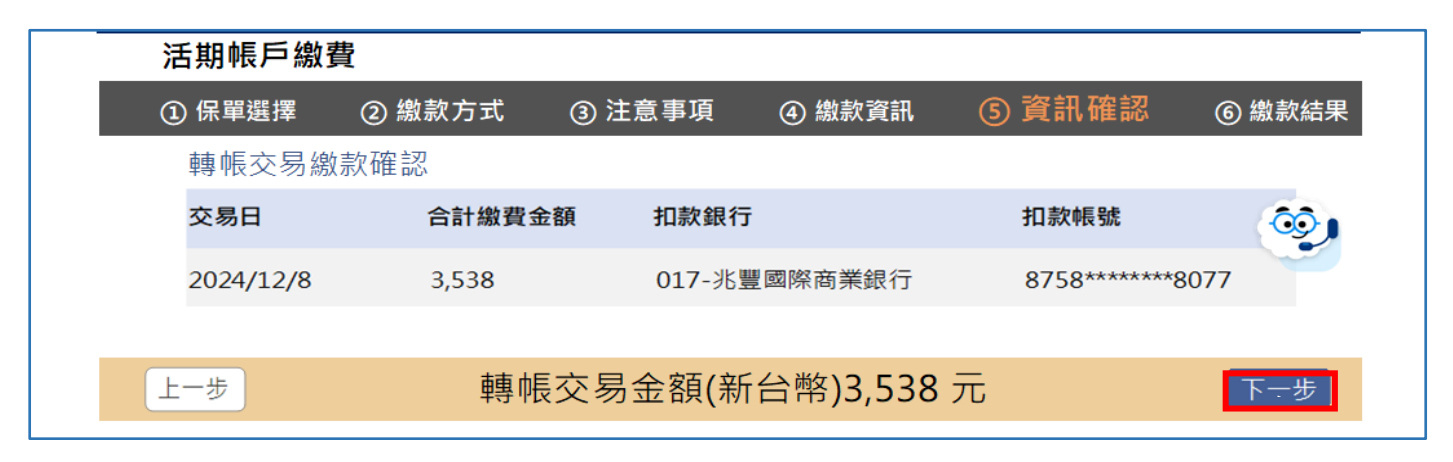

## 繳款結果顯示

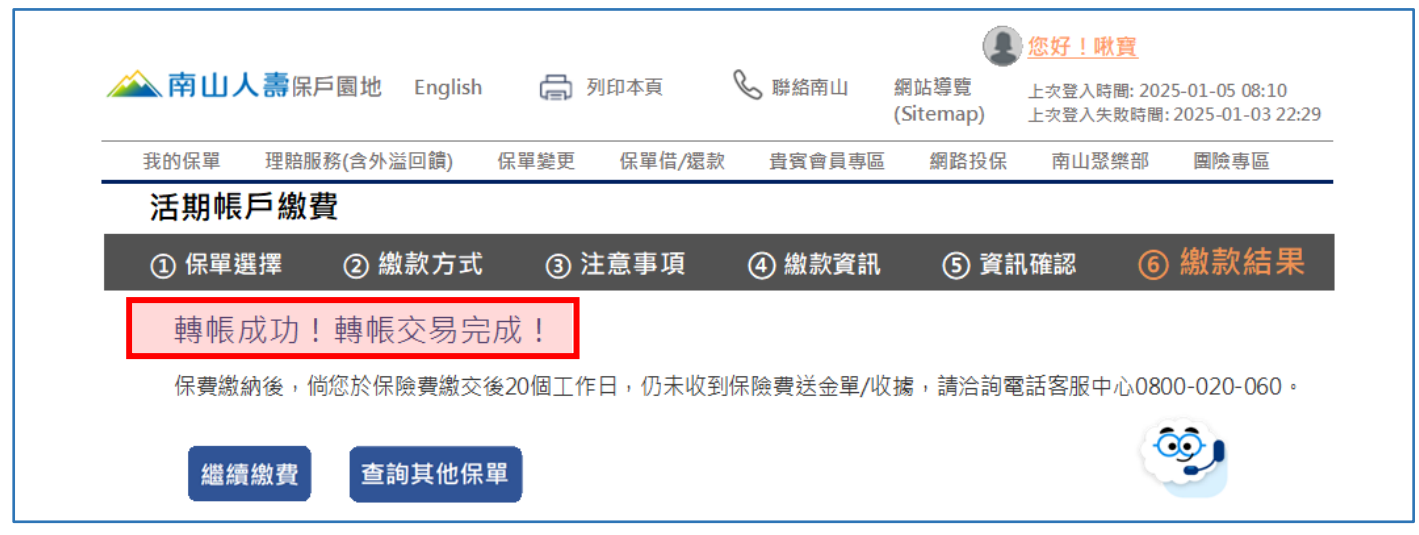